# เครื่องชั่งน้ำหนักสำหรับสัตว์ปีก Weighing System

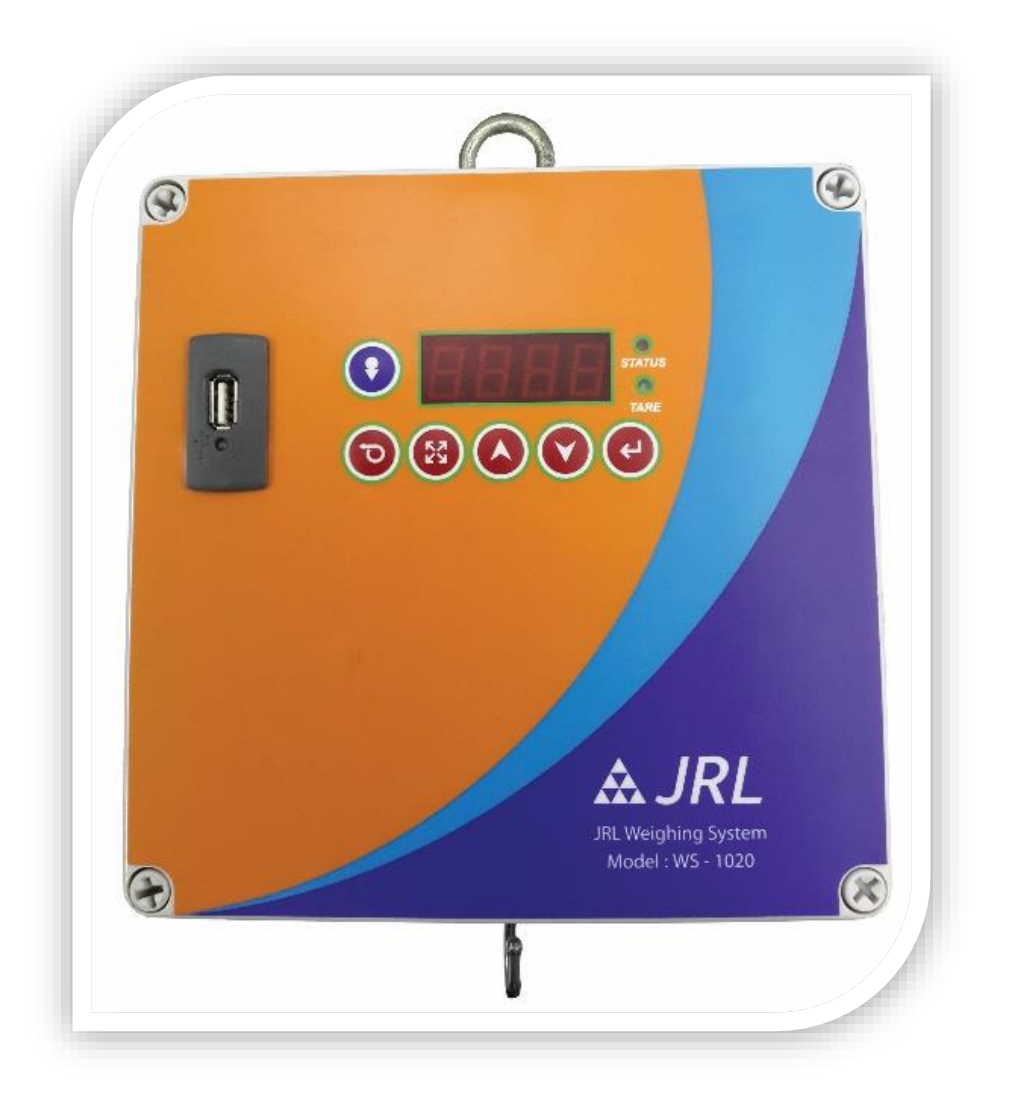

คู่มือการใช้งาน เวอร์ชั่น 2.20

# อุปกรณ์ที่มากับตัวเครื่อง

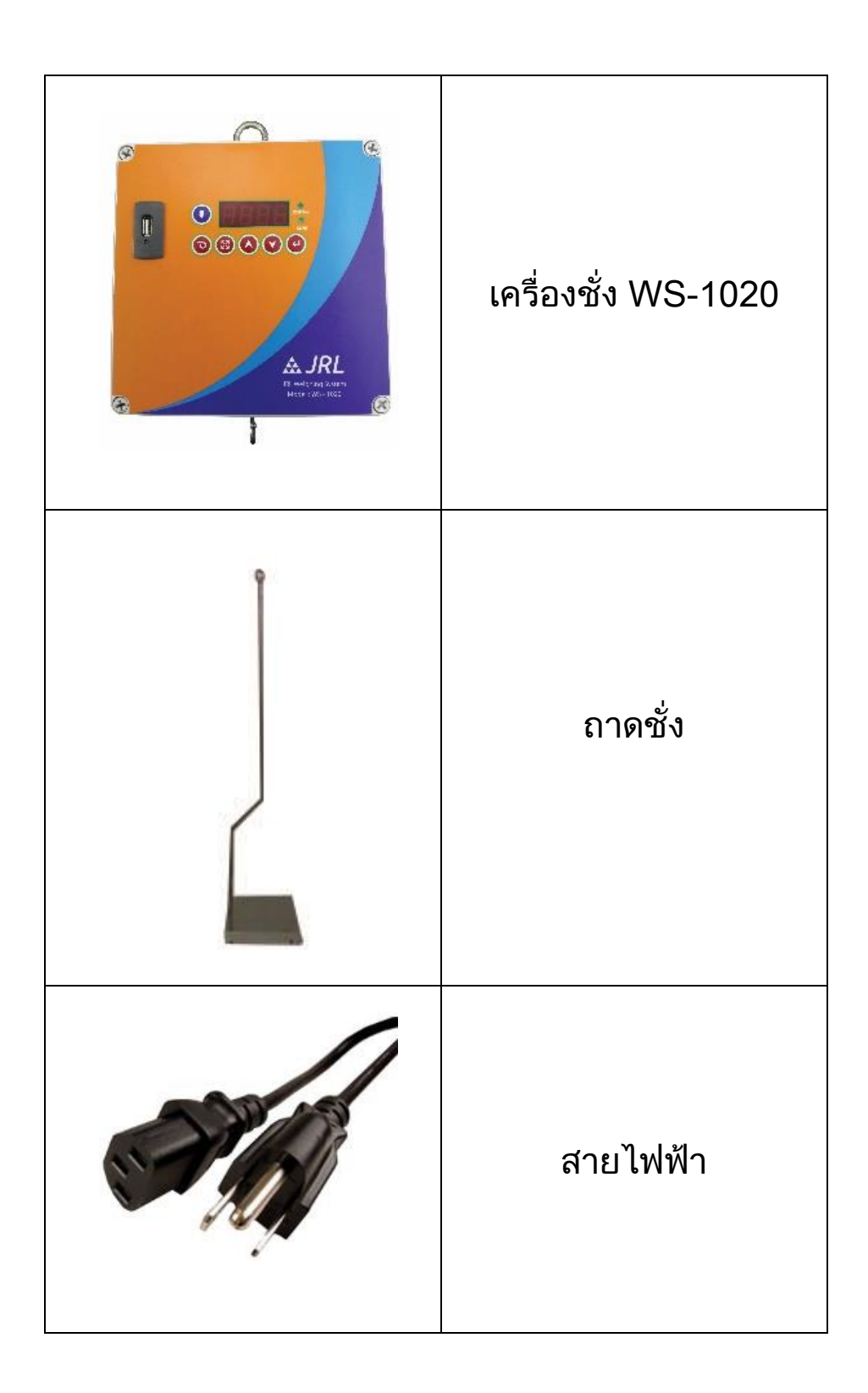

# ส่วนประกอบของตัวเครื่อง

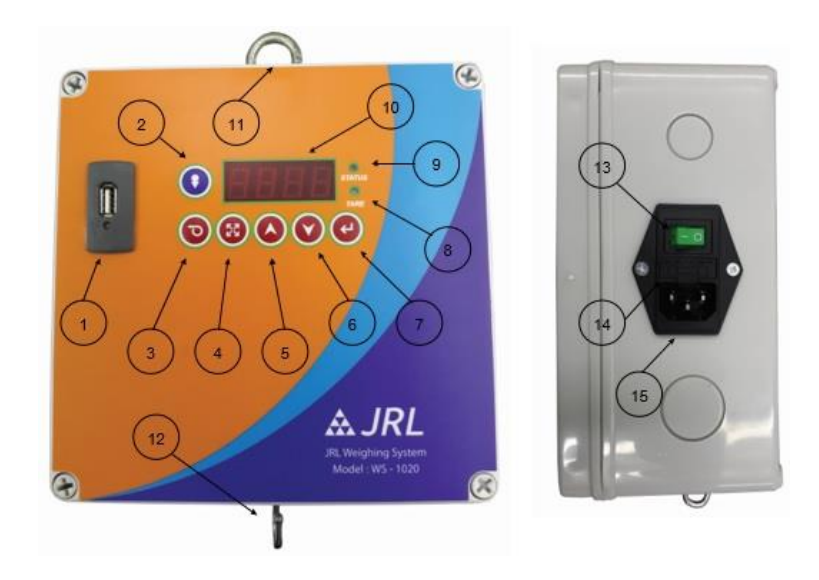

- 1. ช่องสำหรับเสียบ USB Flash Drive
- 3. ปุ่มกด "ESCAPE"
- 5. ปุ่มกด " UP "
- 7. ปุ่มกด " ENTER "
- 9. ไฟแสดงผล STATUS
- 11. ห่วงสำหรับแขวน
- 13. สวิทซ์ เปิด-ปิด
- 15. ปลั๊ก 220 โวลท์เอซี

- ี่ 2. ปุ่มกด "TARE"
- 4. ปุ่มกด " Function"
- 6. ปุ่มกด " Down "
- 8. ไฟแสดงผล TARE
- 10. หน้าจอแสดงผลหลัก
- 12. ตะขอสำหรับแขวนถาดชั่ง
- 14. ฟิวส์

### คุณสมบัติทางเทคนิค

| น้ำหนักการชั่งสูงสุด         | 10 กิโลกรัม                      |  |  |
|------------------------------|----------------------------------|--|--|
| การแสดงผลน้ำหนัก             | ตัวเลข 4 หลัก                    |  |  |
| หน่วยการชั่งน้ำหนัก          | กรัม                             |  |  |
| ความละเอียดในการชั่ง         | 1 กรัม                           |  |  |
| ระบบไฟฟ้า                    | 220 โวลท์เอซี 50 เฮิร์ต 10 วัตต์ |  |  |
| ขนาดเครื่องชั่ง / น้ำหนัก    | 20 x 20 x 10 เซนติเมตร / 1.2     |  |  |
|                              | กิโลกรัม                         |  |  |
| ขนาดถาดชั่ง / ความยาวของก้าน | 22 x 22 x 2.5 เซนติเมตร / 105    |  |  |
| / น้ำหนก                     | เซนติเมตร / 1 กิโลกรัม           |  |  |

# การใช้งานทั่วไป

ระบบการทำงานของเครื่องชั่ง WS-1020 นี้ จะเป็นการทำงาน แบบอัตโนมัติ เมื่อทำการติดตั้งเรียบร้อยแล้ว ให้ทำตามขั้นตอนดังนี้

- 1. ตั้งค่า เวลา ,วัน , เดือน , ปี
- 2. ปิดเครื่อง และทำการเสียบ USB Flash Drive
- 3. เปิดเครื่อง WS-1020 จะทำงานเองโดยอัตโนมัติ
- 4. หากต้องการถอด หรือเสียบ USB Flash Drive จะต้องทำการปิด เครื่องทุกครั้ง เพื่อป้องกันความเสียหายของ USB Flash Drive

# การติดตั้ง

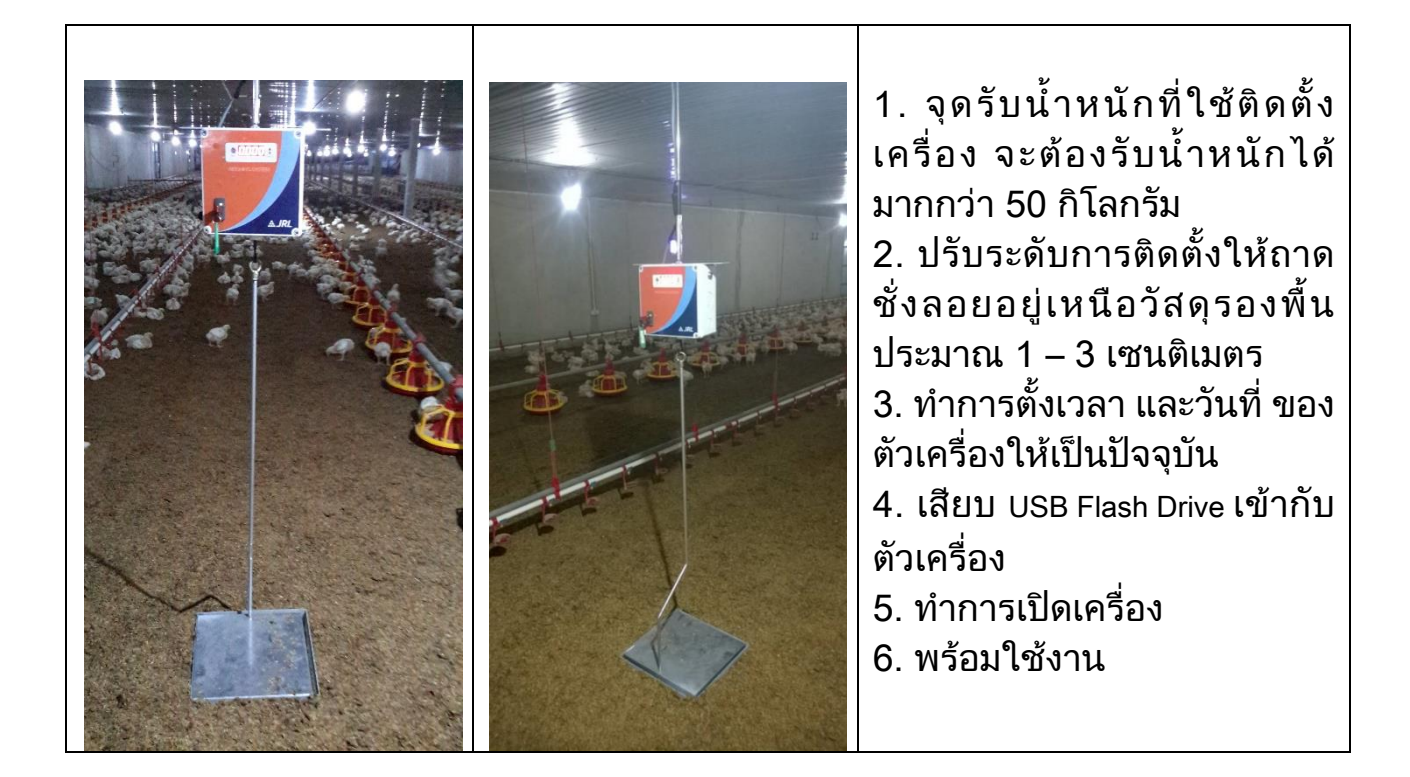

# การตั้งค่าต่างๆ

การตั้งค่าการใช้งานของเครื่องชั่ง จะมีฟังก์ชั่นการใช้งานอยู่ทั้งหมด 3 ฟังก์ชั่น คือ F 1 , F 2 และ F 3 ซึ่งจะมีรายละเอียดการใช้งานดังนี้

 ฟังก์ชั่น F 1 เป็นฟังก์ชั่นสำหรับการดู วัน เดือน ปี ซึ่งเป็นระบบนาฬิกาของ ตัวเครื่อง โดยการใช้งานมีดังนี้

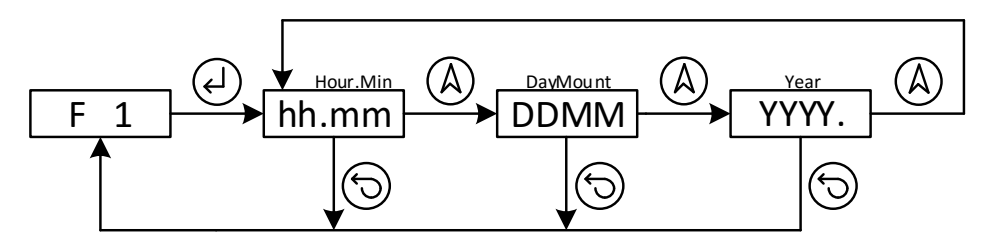

1.1 กดปุ่มฟังก์ชั่น <sup>(C)</sup> ไปที่ F 1 แล้วกดปุ่ม <sup>(L)</sup> เพื่อเข้าไปในฟังก์ชั่น หน้าจอจะแสดงเวลาเป็น ชั่วโมง.นาที และหากต้องการดูวันที่ เดือน หรือ ปี ให้กด ปุ่ม ลูกศรขึ้น <sup>(A)</sup> เพื่อเปลี่ยน หากต้องการออกจากฟังก์ชั่นให้กดปุ่ม <sup>(C)</sup> จะกลับสู่ หน้าจอ F 1 และให้กดปุ่ม <sup>(C)</sup> อีกครั้งเพื่อกลับสู่หน้าจอแสดงน้ำหนัก

 ฟังก์ชั่น F 2 เป็นฟังก์ชั่นสำหรับการตั้งค่า เวลา วันที่ เดือน และปี โดยมีการ ละเอียดใช้งานดังนี้

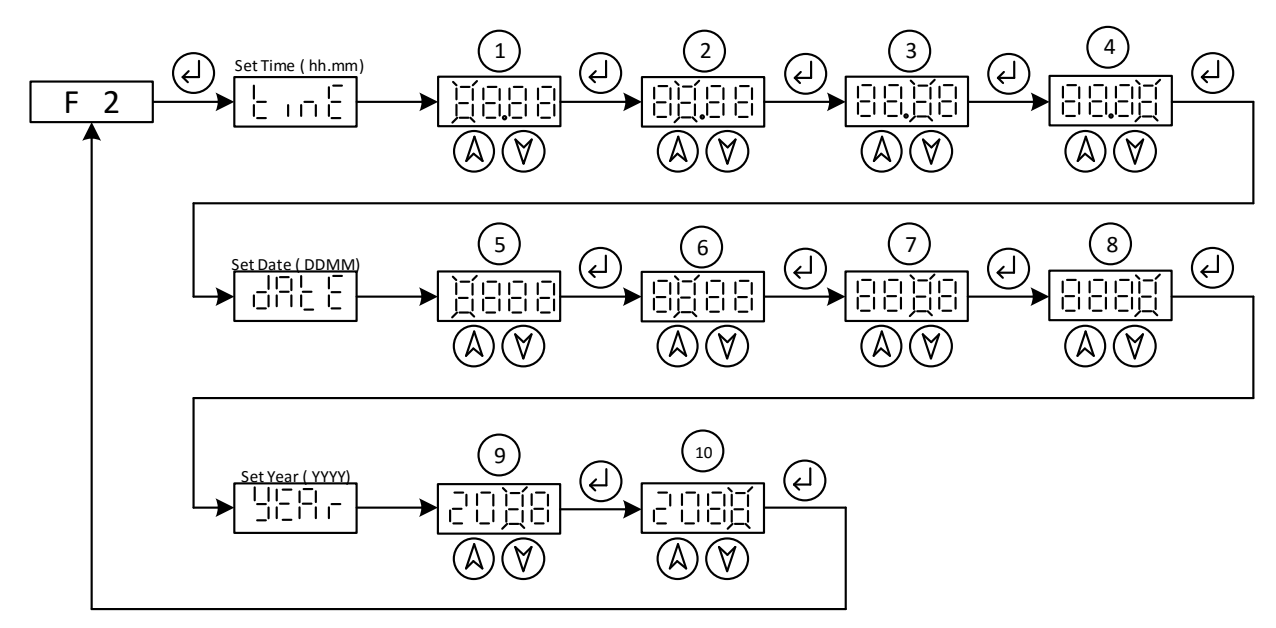

2.1 การทำงานจะอธิบายตามลำดับตัวเลข 1 – 10 tinE เป็นการตั้งค่าเวลา ชั่วโมง.นาที, dAtE เป็นการตั้งค่าวันที่และเดือน, YEAr เป็นการตั้งค่าปี ค.ศ.

2.3 ตั้งค่า วันที่ และเดือน หน้าจอจะแสดง dAtE แล้วเปลี่ยนเป็นตัวเลขหลัก ซ้ายสุดจะกระพริบ ให้ทำการตั้งค่าวันที่โดยใช้ปุ่ม ๎๎≜ัฬิ และ ҆ ในลำดับที่ 5,6 และตั้งค่าเดือนในลำดับที่ 7,8 แล้วกดปุ่ม ҆ () เพื่อเข้าไปตั้งค่าปี ต่อไป

2.4 ตั้งค่าปี เป็น ค.ศ. หน้าจอจะแสดง YEAr โดยจะเริ่มต้นตั้งแต่ปี ค.ศ.
 2000 ให้ทำการตั้งค่าโดยใช้ปุ่ม ⓐ♥ และ ④ เพื่อตั้งค่าในลำดับที่ 9,10 เมื่อ เสร็จแล้วกดปุ่ม ④ จะกลับสู่หน้าจอ F 2

2.5 กดปุ่ม 🗇 เพื่อกลับสู่หน้าจอแสดงหลักแสดงค่าน้ำหนัก

 ฟังก์ชั่น F 3 เป็นฟังชั่นสำหรับการสอบเทียบค่าน้ำหนักมาตรฐาน เพื่อให้ได้ น้ำหนักที่เที่ยงตรง ซึ่งมีการมีการสอบเทียบแล้วในขั้นตอนการผลิต แต่ หากผู้ใช้งานต้องการที่จะสอบเทียบประจำปีก็สามารถทำได้ โดยการใช้ งานฟังก์ชั่นจะมีรายละเอียดดังนี้

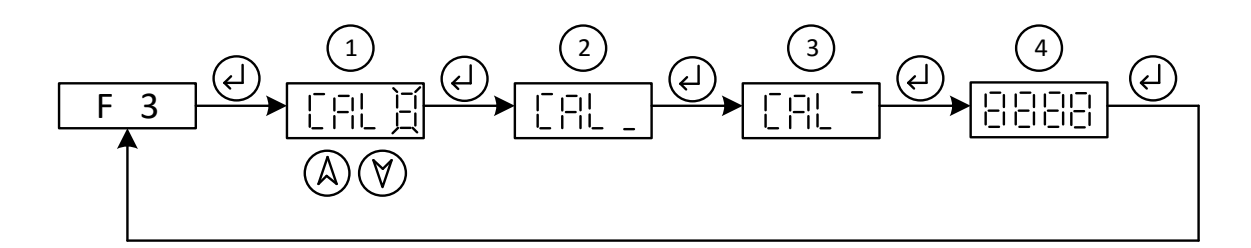

3.2 ลำดับที่ 2 เป็นการสอบเทียบจุด ซีโร่ (0 กรัม) ให้นำน้ำหนักทั้งหมดที่อยู่ บนเครื่องชั่งออกให้หมด แล้วกดปุ่ม 🥝 เข้าสู่ลำดับที่ 3

3.3 ลำดับที่ 3 เป็นการสอบเทียบจุดสแปน (Span point ตามน้ำหนักที่ได้ เลือกไว้ในลำดับที่ 1) ให้ทำการใส่น้ำหนัก ตามที่ได้เลือกไว้ในลำดับที่ 1 เข้ากับ เครื่องชั่ง แล้วกดปุ่ม ∉ เข้าสู่ลำดับที่ 4

3.4 ลำดับที่ 4 หน้าจอจะแสดงตัวเลข (เป็นตัวเลขจากการคำนวณ ของ ระบบ ซึ่งจะไม่เท่ากับค่าน้ำหนักที่ใส่เข้าไป) ให้สังเกต ตัวเลขที่แสดงอยู่ เมื่อ ตัวเลขไม่มีการแกว่งแล้ว ให้กดปุ่ม (2) จะมีเสียงดังบิ๊บยาว แล้วหน้าจอจะแสดง F
 3 เป็นการเสร็จสิ้นการสอบเทียบ

3.5 กดปุ่ม 🗇 เพื่อกลับสู่หน้าจอหลัก แสดงค่าน้ำหนัก

 ฟังก์ชั่น F 04 เป็นฟังก์ชั่นสำหรับการ Tare น้ำหนัก โดยวิธีการชั่งแบบแขวน จะใช้วิธีการใช้เชือกมัดขาไก่แล้วนำไปแขวนชั่ง เพื่อเก็บข้อมูล ฟังก์ชั่นนี้ จะใช้กับโหมดการชั่งแบบ Manual ซึ่งค่า Tare นี้จะต้องทำการตั้งทุกครั้งที่ เปิดเครื่องใหม่เพื่อใช้งาน หากไม่มีการตั้งใหม่ระบบจะตั้งค่าให้เป็นศูนย์ ("0")

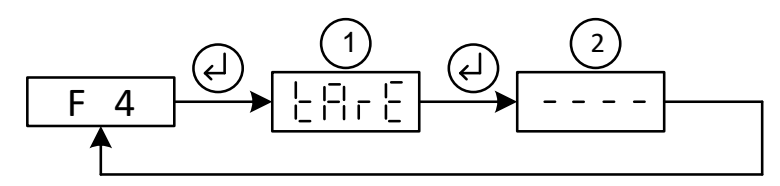

- a. กดปุ่ม 🕄 แล้วไปที่ F 4 กดปุ่ม 🕘 จะเข้าสู่ลำดับที่ 1
- b. แขวนน้ำหนักที่ต้องการ TARE (เชือกที่ใช้สำหรับมัดขาไก่)
- c. กดปุ่ม 🕘 จะเข้าสู่ลำดับที่ 2
- d. เสร็จสิ้นการ TARE น้ำหนัก หน้าจอจะแสดง F 4 ให้กดปุ่ม ☺ เพื่อกลับ สู่หน้าจอหลัก แสดงค่าน้ำหนัก

5. ฟังก์ชั่น F 5 เป็นฟังก์ชั่นสำหรับ เลือกโหมดการทำงานของเครื่อง ให้เป็น โหมด Automatic (Mode 0) หรือ โหมด Manual (Mode 1) ดังนี้

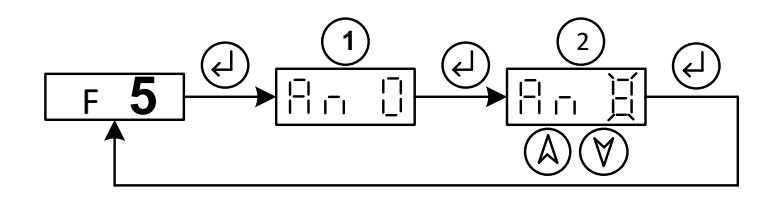

- a. กดปุ่ม ☺️ แล้วไปที่ F 5 กดปุ่ม ↩ จะเข้าสู่ลำดับที่ 1 หน้าจอจะแสดง โหมด ปัจจุบัน
- b. กดปุ่ม 🕘 จะเข้าสู่ลำดับที่ 2 เพื่อปรับเปลี่ยนโหมด
- c. เมื่อปรับเปลี่ยนโหมดได้ตามต้องการแล้ว กดปุ่ม ( เสร็จสิ้นการตั้ง
   ค่า หน้าจอจะกลับมาที่ F 5 กดปุ่ม ( เพื่อกลับสู่หน้าจอหลัก แสดง
   ค่าน้ำหนัก
- ฟังก์ชั่น F 6 เป็นฟังก์ชั่นสำหรับการตั้งค่า หมายเลขเครื่อง เพื่อใช้ในการ ติดต่อสื่อสารกับคอมพิวเตอร์ วิธีการตั้งค่าดังนี้

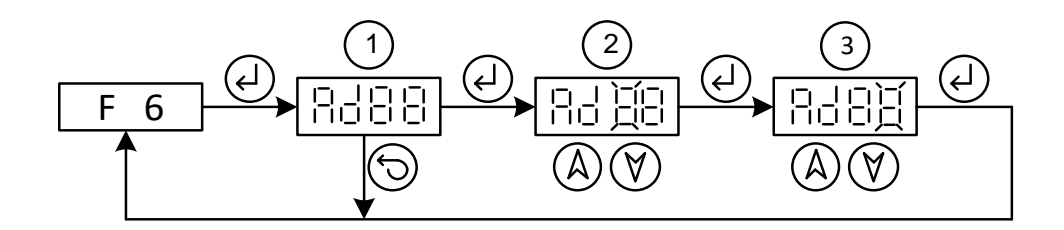

6.1 กดปุ่ม <sup>(2)</sup> แล้วไปที่ F 5 กดปุ่ม <sup>(2)</sup> จะเข้าสู่ลำดับที่ 1 หน้าจอจะแสดง หมายเลขเครื่องปัจจุบัน หากไม่ต้องการเปลี่ยนแปลงค่า ให้กด <sup>(5)</sup> เพื่อออก หากต้องการเปลี่ยนค่าให้กด <sup>(2)</sup> จะเข้าสู่ลำดับที่ 2
6.2 ในลำดับที่ 2, 3 ให้ทำการปรับเปลี่ยนค่าตามต้องการ เมื่อได้ค่าตาม ต้องการ ให้กด <sup>(2)</sup> เสร็จสิ้นการตั้งค่า กลับสู่หน้าจอ F 6 ให้กดปุ่ม <sup>(5)</sup> เพื่อ ออกสู่หน้าจอ แสดงน้ำหนัก

## การใช้งาน Manual Mode

การใช้งาน Manual Mode มีขั้นตอนการใช้งานดังนี้

- 1. ตั้งค่า ฟังก์ชั่น F5 ให้เป็น "1 " แล้วออกสู่หน้าจอแสดงน้ำหนัก
- 2. กดปุ่ม 🛈 เพื่อทำการเคลียร์ค่าเริ่มต้นให้เป็นศูนย์
- 3. กดปุ่ม 🕄 ไปที่ F 4 ทำตามขั้นตอนการตั้งค่า F 4 แล้วกลับสู่หน้าจอหลัก
- 4. การใช้งาน
  - 4.1 ให้กด 🛈 เพื่อเคลียร์ค่าน้ำหนักให้เป็นศูนย์
  - 4.2 แขวนน้ำหนักที่ต้องการชั่งไปที่ตะขอ

  - 4.4 นำน้ำหนักออก เมื่อต้องการชั่งใหม่ ทำตามขั้นตอน 4.1 4.3
- การ Tare น้ำหนัก ใน F 4 ในข้อ 3 จะต้องทำทุกครั้งที่มีการเปิดเครื่องใหม่ เพื่อใช้งาน ระบบจดจำค่านี้ จะต้องทำใหม่ทุกครั้งเพื่อความถูกต้องของ น้ำหนัก

## การนำข้อมูลที่ถูกบันทึกไปใช้งาน

- ข้อมูลที่ถูกบันทึกเอาไว้ใน USB Flash Drive จะถูกบันทึกไว้ในรูปแบบของ CSV Format ซึ่งสามารถเปิดได้ด้วยโปรแกรม Microsoft Excel โดยมีชื่อไฟล์ คือ SCALE.CSV
- ข้อมูลที่ถูกบันทึกไว้จะมีข้อมูล เวลา, วันที่ , ข้อมูลน้ำหนัก (กรัม) รูปแบบ ดังนี้

| ł  | - 1 ·           | · ¢ ·                       |                           |                                 |          |          |
|----|-----------------|-----------------------------|---------------------------|---------------------------------|----------|----------|
| I  | File Ho         | ome Ins                     | ert Page Layo             | ut Form                         | iulas Da | ta Revie |
| Pa | ste<br>Clipboar | ny *<br>mat Painter<br>rd 5 | Calibri<br>B I <u>U</u> + | • 11 •<br>⊞ •   <u>≫</u><br>int | A* A* =  |          |
| H: | 19              | •                           | $\times \checkmark f_x$   |                                 |          |          |
| 1  | А               | В                           | с                         | D                               | E        | F        |
| 1  | DATE            | TIME                        | WEIGHTGROSS               | NET                             | TARE     |          |
| 2  | 241115          | 90824                       | 2638                      | 2431                            | 207      |          |
| 3  | 241115          | 90834                       | 2640                      | 2434                            | 207      |          |
| 4  | 241115          | 90842                       | 2638                      | 2431                            | 207      |          |
| 5  | 241115          | 90850                       | 2638                      | 2431                            | 207      |          |
| 6  | 241115          | 90856                       | 2724                      | 2517                            | 207      |          |
| 7  | 241115          | 90901                       | 2036                      | 1830                            | 207      |          |
| 8  | 241115          | 90905                       | 1706                      | 1499                            | 207      |          |
| 9  | 241115          | 90910                       | 1802                      | 1595                            | 207      |          |
| 10 | 241115          | 90915                       | 2627                      | 2420                            | 207      |          |
| 11 | 241115          | 90924                       | 1506                      | 1299                            | 207      |          |
| 12 | 241115          | 90928                       | 1335                      | 1128                            | 207      |          |
| 13 | 241115          | 90932                       | 809                       | 602                             | 207      |          |
| 14 |                 |                             |                           |                                 |          |          |
| 15 |                 |                             |                           |                                 |          |          |

 สามารถเอาข้อมูลที่ได้นี้ ไปวิเคราะห์เปรียบเทียบได้ด้วยโปรแกรม Microsoft Excel

### วิธีทำความสะอาด

- 1. ถอดปลั๊กทุกครั้งก่อนทำความสะอาด
- 2. ใช้ผ้าเช็ดทำความสะอาดกล่องคอนโทรล
- ในส่วนของถาดรับน้ำหนัก และถาดกันแกว่ง สามารถขัดและล้าง ได้ด้วย ผลิตภัณฑ์ทำความสะอาด หลังจากนั้นนำมาตากแดดหรือเช็ดให้แห้ง ก่อนนำไปใช้

# ข้อระวังเพื่อความปลอดภัย

- 1. อ่านคำแนะนำให้ครบถ้วนก่อนใช้งาน
- 2. ตรวจสอบให้แน่ใจว่าพลังงานไฟฟ้าที่ใช้คือ 220V 50 Hz
- 3. ไม่ปรับแต่งปลั๊กด้วยตนเอง ต้องปรึกษาช่างไฟที่ได้รับการรับรองเท่านั้น
- 4. ไม่ใช้งานเมื่อปลั๊กเสียหาย
- 5. ดึงปลั๊กออกเมื่อไม่ใช้งาน

#### ติดต่อตัวแทนจำหน่าย

#### บริษัท อกรินโนเวท จำกัด

1469/1 หมู่ 6 ต.เทพารักษ์ อ.เมืองสมุทรปราการ จ.สมุทรปราการ 10270 **บริษัท เจ.อาร์.แอล. สยาม จำกัด** 

14/164 หมู่ 9 ถ.ปู่เจ้าสมิงพราย ต.สำโรงกลาง อ.พระประแดง จ.สมุทรปราการ 10130

โทรศัพท์: 02-754-4161-3 แฟกซ์: 02-755-9019 มือถือ: 081-6425140

E-Mail: info@jrlsiam.com www.jrlsiam.com